# II. HƯỚNG DẪN CÀI ĐẶT, ĐĂNG KÝ TÀI KHOẢN PHÀN MỀM VIETNAM HEALTH DECLARATION (VHD)

#### 1. Cài đặt phần mềm Vietnam Health Declaration

Sử dụng điện thoại thông minh/Máy tính bảng (gọi chung là thiết bị) truy cập vào kho ứng dụng CH-Play hoặc App-Store để tìm phần mềmVietnam Health Declaration (viết tắt là VHD). Khi tìm thấy thì ấn nút "**Cài đặt**"

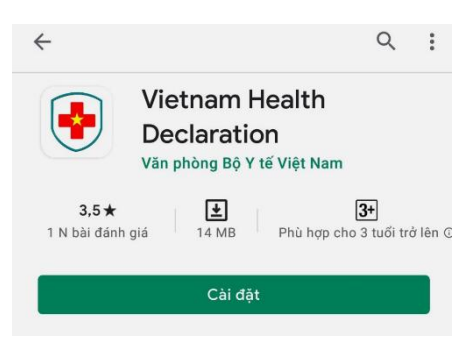

Quá trình tải và cài đặt tự động thực hiện

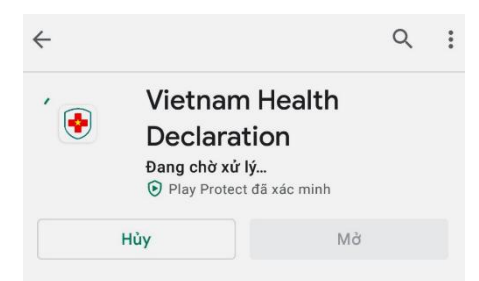

Kết thúc quá trình cài đặt, trên màn hình thiết bị sẽ có biểu tượng phần mềm VHD như hình dưới

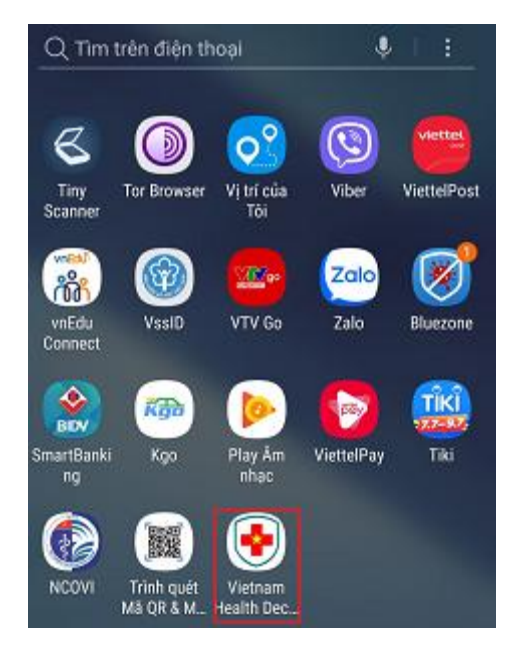

2.Đăng ký tài khoản trên phần mềm VHD

Khởi động phần mềm VHD trên thiết bị, phần mềm yêu cầu được cho phép truy cập vào vị trí của thiết bị

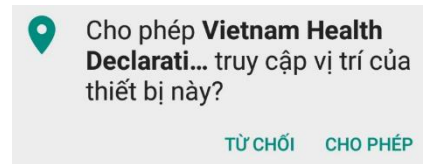

Ân nút "Cho phép".

Tiếp theo, phần mềm yêu cầu nhập số điện thoại. Lưu ý số này phải là số thuộc sở hữu của người đăng ký, và phải chưa từng được đăng ký trên phần mềm VHD.

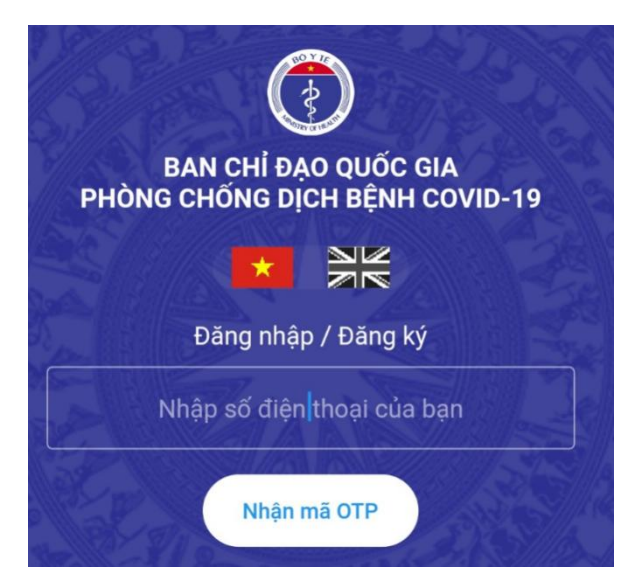

Sau khi nhập số điện thoại thì ấn nút "**Nhận mã OTP**", mã Otp sẽ được gửi về số điện thoại đăng ký ở trên dưới dạng tin nhắn, đồng thời ứng dụng VHD chuyển sang màn hình nhập mã xác thực OTP.

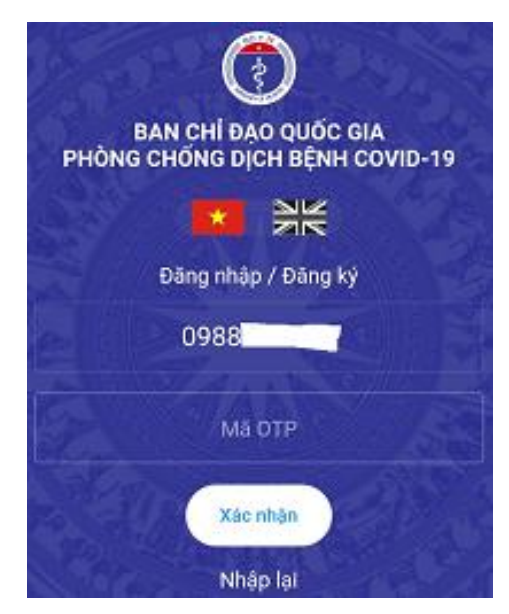

Nhập mã nhận được vào ô "**Mã OTP**" sau đó ấn nút "**Xác nhận**", phần mềm sẽ đưa bạn vào trang chủ

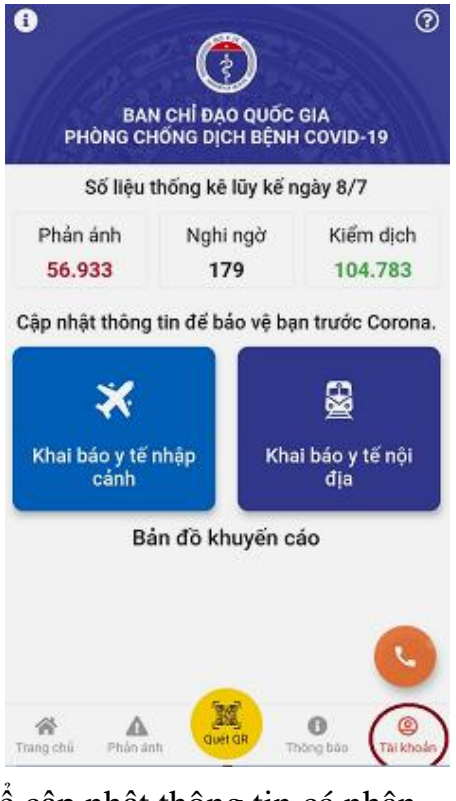

Nhấn vào "Tài khoản" để cập nhật thông tin cá nhân

| VIETNAM HEALTH DECLARATION                                 | ?              |
|------------------------------------------------------------|----------------|
| Chọn                                                       | ~              |
| Tỉnh thành (*)                                             |                |
| Chọn                                                       | ~              |
| Quận / huyện                                               |                |
| Chọn                                                       | $\sim$         |
| Phường / xã                                                |                |
| Chọn                                                       | ~              |
| Cập nhật mã truy cập<br>Mã truy cập                        |                |
| Mã truy cập                                                |                |
| Cập nhật                                                   |                |
| Đăng xuất                                                  |                |
| Trang chủ<br>Trang chủ<br>Điản ánh<br>Quết QR<br>Thống bảo | @<br>Tài khoản |

Nhập đầy đủ thông tin cho những mục có dấu \* rồi ấn nút "Cập nhật"

Như vậy là đã đăng ký tài khoản VHD xong, đồng thời ứng dụng VHD sẽluôn chạy trong thiết bị. Định kỳ 03 ngày một lần người dùng tiến hành khai báo y tế

(theo hướng dẫn dưới đây). Mỗi khi qua trạm kiểm dịch người dùng thực hiện quét mã QR của trạm để check-in/check-out (theo hướng dẫn dưới đây)

# III. HƯỚNG DẫN KHAI BÁO Y TẾ TRÊN PHẦN MỀM VIETNAM HEALTH DECLARATION (VHD)

Bước 1: mở phần mềm VHD đã được cài đặt và đăng nhập tài khoản

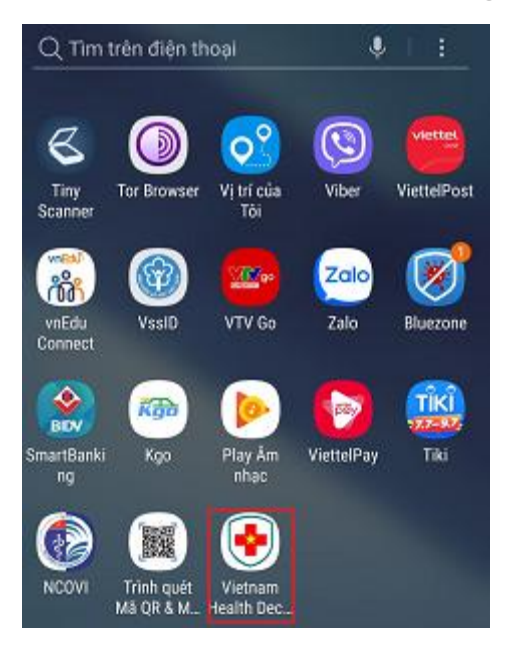

Bước 2: Chọn chức năng Khai báo y tế nội địa

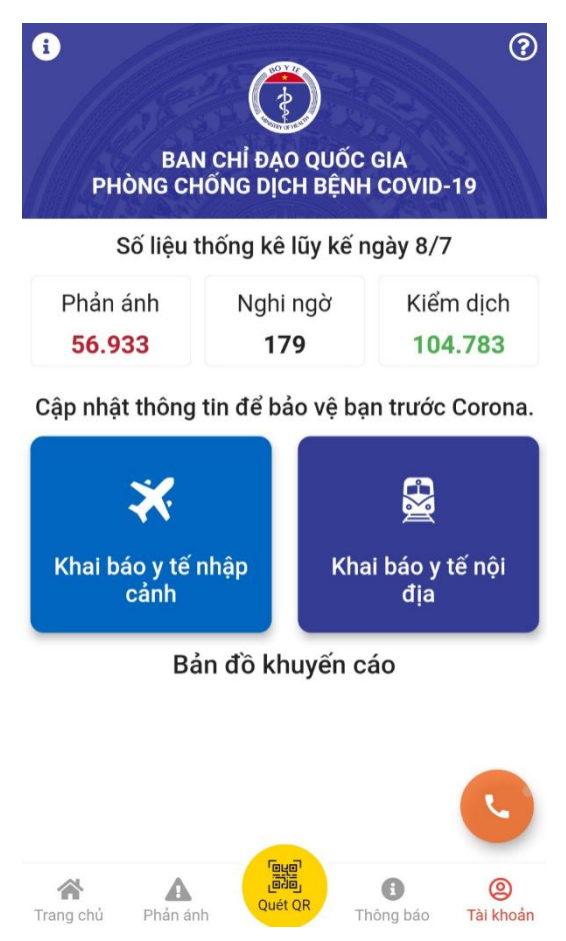

Sau khi ấn nút "Khai báo y tế nội địa", màn hình chuyển sang chức năng khai báo ý tế nội địa, chức năng này cho phép khai báo cho chính mình và khai hộ người khác theo tùy chọn như hình dưới

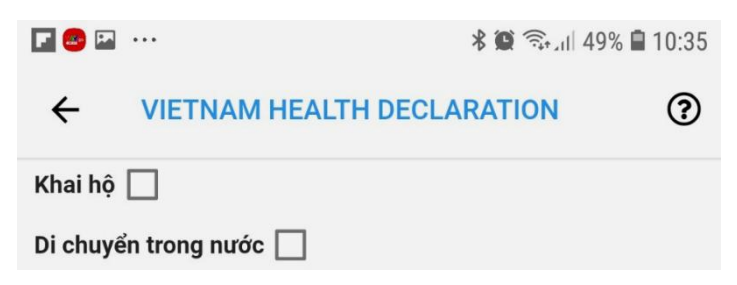

### 1. Khai báo y tế cho chính mình

Khi khai báo cho chính mình thì đame bảo ô khai hộ không có dấu stick như hình

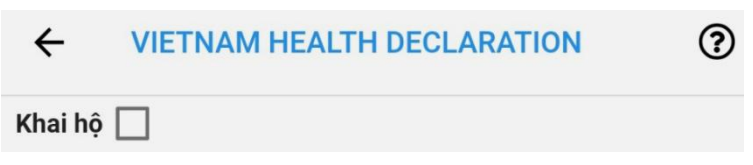

Sau đó tùy vào trường hợp người dùng di chuyển nội địa hay không di chuyển nội địa mà chọn thêm tùy chọn "**Di chuyển trong nước**" hay không.

Với khai báo "**Di chuyển trong nước**" thì người dùng phải cung cấp thêm các thông tin về nơi đi, nơi đến, phương tiện di chuyển...

| ÷       | VIETNAM HEALTH DECLARATION | ?      |
|---------|----------------------------|--------|
| Di chuy | rển trong nước 🔽           |        |
| Phươn   | g tiện đi lại (*)          |        |
| Máy     | bay                        | $\sim$ |
| Mã chu  | ıyến bay                   |        |
| Chọr    | 1                          | $\sim$ |
| Nơi đi  | (*)                        |        |
| Chọr    | 1                          | ~      |
| Điểm đ  | ïi <del>(*)</del>          |        |
| Chọr    | 1                          | $\sim$ |
| Nơi đế  | n (*)                      |        |
| Chọr    | 1                          | ~      |
| Điểm đ  | ến (*)                     |        |
| Chọr    | 1                          | $\sim$ |
| Số phu  | rơng tiện (*)              |        |
| Số p    | hương tiện                 |        |
| Số ghế  |                            |        |
| Sốa     | hế                         |        |

sau đó là thông tin cá nhân, thông tin về tình trạng y tế của mình và câu hỏi bảo mật

| ← VIETNAM HEALTH DECLARATIO                                                                                    | N                    | ?                 |
|----------------------------------------------------------------------------------------------------|----------------------|-------------------|
| Trong vòng 14 ngày qua, anh chị có đến tỉnh/th<br>gia/vùng lãnh thổ nào (Có thể đi qua nhiều nơi)              | nành ph<br>)         | ố, quốc           |
| 🔿 Không 🔿 Có                                                                                                   |                      |                   |
| Trong vòng 14 ngày qua, Anh/Chị có thấy xuất<br>trong các dấu hiệu: sốt, ho, khó thở, viêm phổi,<br>mỏi không? | hiện ít r<br>đau họi | nhất 1<br>ng, mệt |
| 💿 Không 🔘 Có                                                                                                   |                      |                   |
| Trong vòng 14 ngày qua, Anh/Chị có tiếp xúc với (*)                                                            |                      |                   |
|                                                                                                    | Có                   | Không             |
| Người bệnh hoặc nghi ngờ, mắc bệnh<br>COVID-19                                                                 | 0                    | ۲                 |
| Người từ nước có bệnh COVID-19                                                                                 | 0                    | ۲                 |
| Người có biểu hiện (Sốt, ho, khó thở , Viêm<br>phổi)                                                           | 0                    | ۲                 |
| Mā bảo mật (*)                                                                                                 |                      |                   |
| Mã bảo mật                                                                                                    |                      |                   |
| Gửi tờ khai                                                                                                    |                      |                   |

Với khai báo thông thường (không phải di chuyển trong nước) thì hệ thống chỉ hiển thị thông tin cá nhân, thông tin về về tình trạng y tế của mình và câu hỏi bảo mật (không có thông tin về phương tiện đi lại)

Người dùng nhập đầy đủ và đúng thông tin, bao gồm cả mã bảo mật mà hệ thống hiện lên vào ô "**Mã bảo mật**" rồi ấn nút "**Gửi tờ khai**" là đã khai báo y tế xong

#### 2. Khai báo hộ người khác

Khi khai báo hộ người khác thì đảm bảo ô khai hộ phải có dấu stick (Khalhộ ☑) như hình

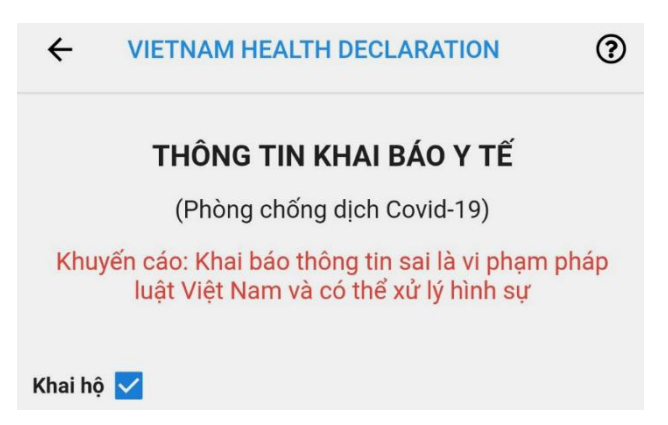

Với khai báo hộ, cũng có khai báo di chuyển trong nước và khai báo y tế thông thường như khai cho chính mình ở trên, chỉ khác là phần thông tin cá nhân sẽ được để trống, yêu cầu phải nhập thông tin của người được khai hộ vào.

Người tiến hành khai hộ nhập đầy đủ và đúng thông tin của người được khai hộ vào biểu mẫu rồi ấn nút "**Gửi tờ khai**", như vậy là đã khai báo hộ cho người được khai hộ xong

# IV. HƯỚNG DẪN QUÉT MÃ QR KHI QUA ĐIỂM KIỂM DỊCH TRÊN PHẦN MỀM VIETNAM HEALTH DECLARATION (VHD)

Sau khi đã khai báo như hướng dẫn ở trên, trên hệ thống phần mềm VHD đã lưu trữ tờ khai điện tử của người được khai, tuy nhiên để tăng tính chính xác, người dùng nên định kỳ 3 ngày tiến hành khai báo tình trạng y tế của mình một lần để hệ thông luôn có thông tin y tế mới nhất của mình

Khi qua điểm kiểm soát soát dịch, nười dùng mở phần mềm VHD đã được đăng nhập tài khoản của mình lên

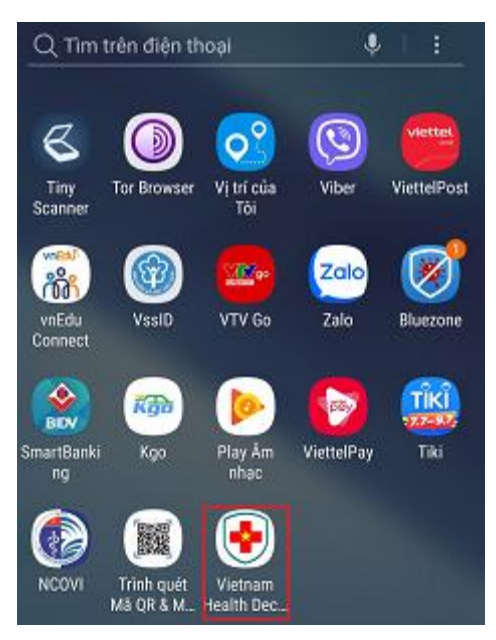

Khi phần mềm khởi động xong, tại trang chủ chọn chức năng Quét mã QR

| BAN<br>PHÒNG CH       | I CHÍ ĐẠO Q<br>IốNG DỊCH I | UỐC GIA<br>SỆNH COVID-19 | 0        |
|-----------------------|----------------------------|--------------------------|----------|
| Số liệu t             | thống kê lũy               | kế ngày 8/7              |          |
| Phản ánh<br>56.933    | Nghi ng<br>179             | ờ Kiểm dị<br>104.78      | ch<br>13 |
| Cập nhật thông        | tin để báo v               | vệ bạn trước Cor         | ona.     |
| Khai báo y tế<br>cảnh | nhập                       | Khai báo y tế n<br>địa   | ội       |
| Bá                    | in đồ khuy                 | ến cáo                   |          |
| ☆ ▲                   | Cuer de                    | 0                        | 0        |

Phần mềm sẽ chuyển sang màn hình thể mới, tại màn hình này chọn chức năng "Quét mã QR để check in cho khách" như hình

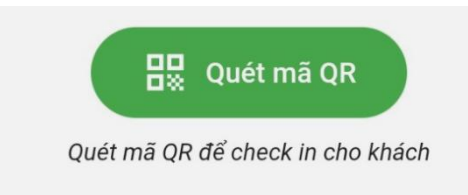

Nếu là lần đầu sử dụng thì phàn mềm VHD sẽ yêu cầu cho phép nó chụp ảnh quay phim như hình dưới, chọn "**Cho phép**"

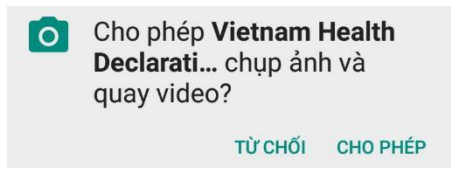

Phần mềm VHD sẽ chuyển sang chức năng quét mã QR, lúc này giơ ống kính Camera của thiết bị hướng vào mã QR dán tại điểm kiểm soát dịch

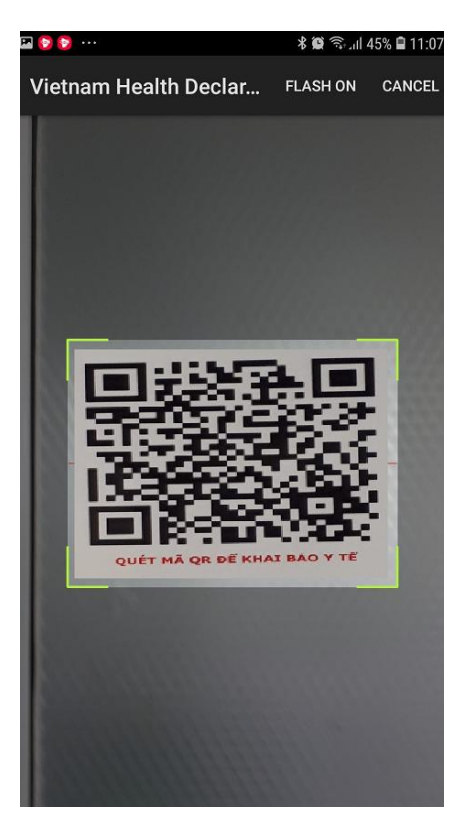

Hệ thống sẽ tự động nhận biết thông tin điểm kiểm soát, đồng thời tùy theo trạng thái y tế trong tờ khai y tế mà người dùng đã khai ở trên mà chuyển sang màn hình thông báo bình thường hay bất thường.

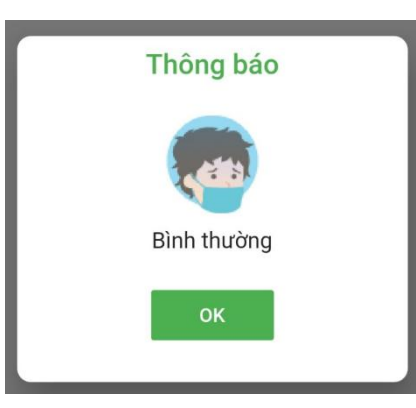

Ân nút "**Ok**" trên thông báo, tùy vào trạng thái trước đó đã **checkin** hay **checkout** mà màn hình hiện ranút **Checkin/Checkout/Checkin lại**Ấn nút **Checkin/Checkout/Checkin lại**, thông báo xác nhận hiện lên

| Xác nhận!         |
|-------------------|
| Bạn có chắc chắn? |
| Hủy bỏ Đồng ý     |

Ân nút "Đồng ý" để xác nhận thao tác.

Như vậy chúng ta đã tiến hành quetas mã QR để checkin/checkout điểm kiểm dịch thành công. Hệ thống sẽ lưu lại thời gian người dùng đi ra hoặc đi vào điểm

kiểm dịch với thông tin y tế chứa trong tờ khai mới nhất mà người dùng đã khai báo